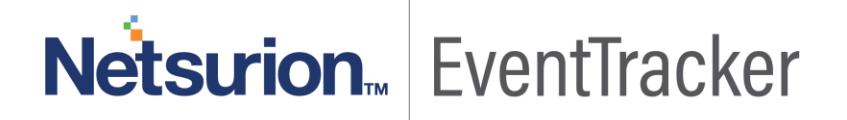

# Integrate FortiMail

EventTracker v9.0 and Above

Publication Date: May 24, 2019

### Abstract

This guide provides instructions to configure Fortinet FortiMail to generate logs for critical events. Once EventTracker is configured to collect and parse these logs, dashboard and reports can be configured to monitor the emails.

### Scope

The configurations detailed in this guide are consistent with EventTracker Enterprise version 9.x and later, and FortiMail v6.0 and later.

### Audience

IT admins, FortiMail administrators and EventTracker users who wish to forward logs to EventTracker manager and monitor events using EventTracker Enterprise.

The information contained in this document represents the current view of EventTracker. on the issues discussed as of the date of publication. Because EventTracker must respond to changing market conditions, it should not be interpreted to be a commitment on the part of EventTracker, and EventTracker cannot guarantee the accuracy of any information presented after the date of publication.

This document is for informational purposes only. EventTracker MAKES NO WARRANTIES, EXPRESS OR IMPLIED, AS TO THE INFORMATION IN THIS DOCUMENT.

Complying with all applicable copyright laws is the responsibility of the user. Without limiting the rights under copyright, this paper may be freely distributed without permission from EventTracker, if its content is unaltered, nothing is added to the content and credit to EventTracker is provided.

EventTracker may have patents, patent applications, trademarks, copyrights, or other intellectual property rights covering subject matter in this document. Except as expressly provided in any written license agreement from EventTracker, the furnishing of this document does not give you any license to these patents, trademarks, copyrights, or other intellectual property.

The example companies, organizations, products, people and events depicted herein are fictitious. No association with any real company, organization, product, person or event is intended or should be inferred.

© 2019 EventTracker Security LLC. All rights reserved. The names of actual companies and products mentioned herein may be the trademarks of their respective owners.

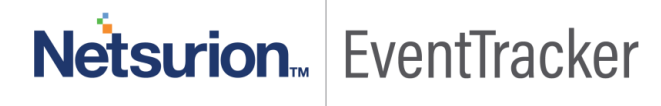

# **Table of Contents**

| Abstract                                          | 1        |
|---------------------------------------------------|----------|
| Scope                                             | 1        |
| Audience                                          | 1        |
| Overview                                          | 3        |
| Prerequisites                                     | 3        |
| Configure FortiMail Syslog                        | 3        |
| EventTracker Knowledge Pack (KP)<br>Alert         | 4<br>4   |
| Reports                                           | 4        |
| Dashboards                                        | 6        |
| Import Knowledge Pack into EventTracker<br>Alerts | 9<br>9   |
| Knowledge Objects                                 |          |
| Token Template                                    | 12       |
| Flex Reports                                      | 13       |
| Category                                          | 15       |
| Dashlets                                          | 17       |
| Verify Knowledge Pack in EventTracker<br>Category | 20<br>20 |
| Alerts                                            | 21       |
| Knowledge Object                                  | 23       |
| Flex Reports                                      | 23       |
| Dashlets                                          | 24       |
| Token Template                                    | 25       |
|                                                   |          |

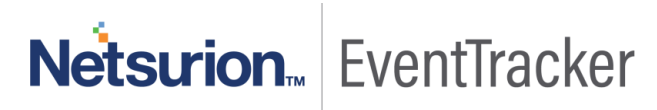

## Overview

Fortinet FortiMail is an email security gateway product that monitors email messages on behalf of an organization to identify messages that contain malicious content, including spam, malware, and phishing attempts.

FortiMail can be integrated with EventTracker using Syslog. With the help of FortiMail KP items, we can monitor the spam, and virus happening on mail servers and trigger the alert whenever any virus and spam detected. EventTracker dashboard will help you to visualize the malicious activities happening mail servers. It can even create the report which helps to collection malicious activities happening on mail servers on time bases which help you to review the malicious activities. EventTracker CIM will help you to correlate the malicious activities with another log source like a virus, spam events, etc.

# Prerequisites

- EventTracker v9.x or above should be installed.
- FortiMail v6.0 or the latest version should be installed.

# Configure FortiMail Syslog

- 1. Go to Log and Report  $\rightarrow$  Log Settings  $\rightarrow$  Remote Log Settings.
- 2. Toggle Enable for your preferred profile.
- 3. Go to Log and Report  $\rightarrow$  Log Settings  $\rightarrow$  Remote Log Settings.
- 4. The Remote Log Settings tab is displayed.
- 5. Select **New** to create a new entry or double-click an existing entry to modify it.
- 6. Select **Enable** to allow logging to a remote host.
- 7. Enter a profile name and the IP address of the EventTracker.
- 8. Enter the **514** in the port section.
- 9. Select the **severity** level that a log message must equal or exceed to be recorded and stored from the Level dropdown menu.
- 10. Select the facility identifier that the FortiMail unit uses to identify itself from the Facility dropdown menu.
- 11. Expand the Logging Policy Configuration and enable the types of logs you want to monitor. (recommended: Select all)
- 12. Select Create.

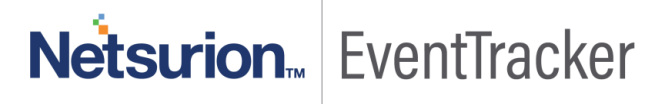

| FortiMail V                                                                         | M                                                                                                    |
|-------------------------------------------------------------------------------------|----------------------------------------------------------------------------------------------------|
| Monitor                                                                             | Local Log Settings Remote Log Settings                                                                                                    |
| Maintenance                                                                         | Log to Local Disk                                                                                                    |
| System<br>Encryption                                                                | The log file will rotate when either the file size or log time is reached.<br>Free disk space: 50575(MB)<br>Log file size: 20 (MB)                                                                                                    |
| User<br>Policy                                                                      | Log time: 10 (day) At hour: 0:00 V<br>Log level: Information V<br>Log options when disk is full Do not log                                                                                                    |
| Profile<br>AntiSpam<br>AntiVirus                                                    | Logging Policy Configuration     Event Log                                                                                                    |
| Email Archiving<br>Log and Report<br>Log Settings<br>Report Settings<br>Alert Email | Image: Construction with the construction of the construction of the constr |
|                                                                                     | Apply Cancel                                                                                                    |

Figure 1

# EventTracker Knowledge Pack (KP)

Once logs are received in EventTracker; alert, reports and dashboards can be configured in EventTracker.

The following Knowledge Packs are available in EventTracker v9.x and later to support FortiMail.

### Alert

- FortiMail: Virus detected This alert will trigger whenever the virus is detected in the email attachments.
- FortiMail: Spam detected This alert will trigger whenever FortiMail detects spam email.
- FortiMail: User login failure This alert will trigger whenever the user login fails.

### Reports

• FortiMail – Virus detected – This report provides information related to FortiMail detecting malicious attachments in email.

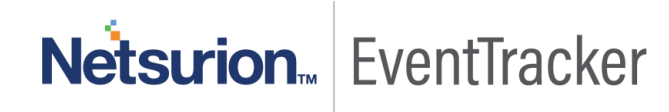

| LogTime                | Threat Type | Priority    | Device ID         | Domain Name                               | Email From Address    | Email To Address      | Log ID     | Session ID                          | SubType  | Message                                                           |
|------------------------|-------------|-------------|-------------------|-------------------------------------------|-----------------------|-----------------------|------------|-------------------------------------|----------|-------------------------------------------------------------------|
| 05/20/2019 08:19:52 PM | virus       | information | FEVM000000000000  | "domain.com [2.2.2.2] (may be<br>forged)" | "johndoe3@domain.com" | "johndoe4@domain.com" | 0000000000 | "u4CFFtJ2019809-<br>u4CFFtJ3019809" | infected | "attachment document doc.zip<br>contains suspicious content"      |
| 05/20/2019 08:19:52 PM | virus       | information | FEVM000000000000  | "domain.com [1.1.1.1] (may be<br>forged)" | "johndoe@domain.com"  | "johndoe2@domain.fr"  | 0000000000 | "u4CFFNt4019700-<br>u4CFFNt5019710" | infected | "archive bomb detected in<br>attachment(s)"                       |
| 05/20/2019 08:19:52 PM | virus       | information | FEVM000000000000  | "[3.3.3.3]"                               | "johndoe5@domain.com" | "johndoe5@domain.com" | 0000000000 | "u4CFnWUE026721-<br>u4CFnWUF026742" | infected | "The file 839.zip is infected with<br>Malicious_Behavior.VEX.99." |
| 05/20/2019 08:21:34 PM | virus       | information | FEVM000000000000  | "[3.3.3.3]"                               | "johndoe5@domain.com" | "johndoe5@domain.com" | 0000000000 | "u4CFnWUE026721-<br>u4CFnWUF026742" | infected | "The file 839.zip is infected with<br>Malicious_Behavior.VEX.99." |
| 05/20/2019 08:21:34 PM | virus       | information | FEVM000000000000  | "domain.com [2.2.2.2] (may be<br>forged)" | "johndoe3@domain.com" | "johndoe4@domain.com" | 0000000000 | "u4CFFtJ2019809-<br>u4CFFtJ3019809" | infected | "attachment document doc.zip<br>contains suspicious content"      |
| 05/20/2019 08:21:34 PM | virus       | information | FEVM000000000000  | "domain.com [1.1.1.1] (may be<br>forged)" | "johndoe@domain.com"  | "johndoe2@domain.fr"  | 0000000000 | "u4CFFNt4019700-<br>u4CFFNt5019710" | infected | "archive bomb detected in<br>attachment(s)"                       |
| 05/20/2019 08:21:37 PM | virus       | information | FEVM0000000000000 | "[3.3.3.3]"                               | "johndoe5@domain.com" | "johndoe5@domain.com" | 0000000000 | "u4CFnWUE026721-<br>u4CFnWUF026742" | infected | "The file 839.zip is infected with<br>Malicious_Behavior.VEX.99." |
| 05/20/2019 08:21:37 PM | virus       | information | FEVM0000000000000 | "domain.com [1.1.1.1] (may be<br>forged)" | "johndoe@domain.com"  | "johndoe2@domain.fr"  | 0000000000 | "u4CFFNt4019700-<br>u4CFFNt5019710" | infected | "archive bomb detected in<br>attachment(s)"                       |
| 05/20/2019 08:21:37 PM | virus       | information | FEVM0000000000000 | "domain.com [2.2.2.2] (may be<br>forged)" | "johndoe3@domain.com" | "johndoe4@domain.com" | 0000000000 | "u4CFFtJ2019809-<br>u4CFFtJ3019809" | infected | "attachment document doc.zip<br>contains suspicious content"      |

• FortiMail – Spam detected – This report provides information related to FortiMail detecting malicious URL's in the mail.

| LogTime                | Log Type | Priority    | Client Domain Name          | Destination IP Address | Device ID         | Email From Address      | Email To Address      | Log ID     | Session ID                          | Subject Type        | Message                                                                                     |
|------------------------|----------|-------------|-----------------------------|------------------------|-------------------|-------------------------|-----------------------|------------|-------------------------------------|---------------------|---------------------------------------------------------------------------------------------|
| 05/20/2019 08:19:51 PM | spam     | information | "mail.domain.com [1.2.2.1]" | "192.168.4.4"          | FEVM0000000000000 | "johndoe2@business.com" |                       | 0000000000 | "u4CFCo48019219-<br>u4CFCo4A019219" |                     | "System White List: 10.11.12.<br>list entry: 10.11.12.14"                                   |
| 05/20/2019 08:19:51 PM | spam     | information | "smtp.net [2.1.1.2]"        | "192.168.4.4"          | FEVM000000000000  | "mailreturn@sample.com" | "johndoe3@domain.com" | 0000000000 | "u4CFCnEU019216-<br>u4CFCnEW019216" | "Weekly Newsletter" | "Detected by ImageSpam che                                                                  |
| 05/20/2019 08:19:51 PM | spam     | information | "smtp.com [4.1.1.4]"        | "192.168.4.4"          | FEVM000000000000  | "johndoe3@domain.com"   |                       | 0000000000 | "u4CFCpXn019222-<br>u4CFCpXo019222" |                     | "System Black List:<br>johndoe3@domain.com; list er<br>*@*domain.com"                       |
| 05/20/2019 08:19:51 PM | spam     | information | "smtp20.com [1.4.4.1]"      | "192.168.4.4"          | FEVM000000000000  | "bounce@domain.com"     | "johndoe4@domain.com" | 0000000000 | "u4CFCqJV019230-<br>u4CFCqJX019230" | "Offer"             | "FortiGuard-AntiSpam identif<br>spam URI:<br>http://domain.com/offer.htm                    |
| 05/20/2019 08:19:51 PM | spam     | information | "mail.domain.com [1.2.3.4]" | "192.168.4.4"          | FEVM000000000000  | "johndoe@domain.com"    | "johndoe@sample.com"  | 0000000000 | "u4CFCkiM019210-<br>u4CFCkiO019210" | "Order"             | "johndoe5@domain.com Perse<br>white list: johndoe@domain.c<br>list entry: johndoe@domain.ce |
| 05/20/2019 08:21:34 PM | spam     | information | "mail.domain.com [1.2.2.1]" | "192.168.4.4"          | FEVM000000000000  | "johndoe2@business.com" |                       | 0000000000 | "u4CFCo48019219-<br>u4CFCo4A019219" |                     | "System White List: 10.11.12.<br>list entry: 10.11.12.14"                                   |
| 05/20/2019 08:21:34 PM | spam     | information | "smtp20.com [1.4.4.1]"      | "192.168.4.4"          | FEVM000000000000  | "bounce@domain.com"     | "johndoe4@domain.com" | 0000000000 | "u4CFCqJV019230-<br>u4CFCqJX019230" | "Offer"             | "FortiGuard-AntiSpam identif<br>spam URI:<br>http://domain.com/offer.htm                    |
| 05/20/2019 08:21:34 PM | spam     | information | "smtp.net [2.1.1.2]"        | "192.168.4.4"          | FEVM0000000000000 | "mailreturn@sample.com" | "johndoe3@domain.com" | 0000000000 | "u4CFCnEU019216-<br>u4CFCnEW019216" | "Weekly Newsletter" | "Detected by ImageSpam che                                                                  |

#### Figure 3

• FortiMail – User login success and login failure - This report provides information related to the user login success and user login Failure.

| LogTime                | User Name | User Interface | Log Type | SubType | Priority    | Device ID        | Action  | Log ID     | Reason       | Status  | Message                                              |
|------------------------|-----------|----------------|----------|---------|-------------|------------------|---------|------------|--------------|---------|------------------------------------------------------|
| 05/20/2019 08:19:50 PM | webmail   | webmail        | event    | webmail | information | FEVM000000000000 | unknown | 0000000000 |              | success | "WebMail: User 'user' from 1.2.3.4<br>logged in"     |
| 05/20/2019 08:19:50 PM | admin     | GUI(1.2.3.4)   | event    | admin   | information | FEVM000000000000 | login   | 0000000000 | none         | failure | "User admin login failed from<br>GUI(1.2.3.4)"       |
| 05/20/2019 08:19:50 PM | admin     | GUI(1.2.3.4)   | event    | admin   | information | FEVM000000000000 | login   | 0000000000 | none         | success | "User admin login successfully<br>from GUI(1.2.3.4)" |
| 05/20/2019 08:19:50 PM | admin     | SSH(1.2.3.4)   | event    | admin   | information | FEVM000000000000 | login   | 0000000000 | name_invalid | failure | "User admin login failed from<br>SSH(1.2.3.4)"       |
| 05/20/2019 08:19:50 PM | admin     | SSH(1.2.3.4)   | event    | admin   | information | FEVM000000000000 | login   | 0000000000 | none         | success | "User admin login successfully<br>from SSH(1.2.3.4)" |
| 05/20/2019 08:19:50 PM | webmail   | webmail        | event    | webmail | information | FEVM000000000000 | unknown | 0000000000 |              | failure | "WebMail: Login for 'user' from<br>1.2.3.4 failed"   |
| 05/20/2019 08:21:33 PM | webmail   | webmail        | event    | webmail | information | FEVM000000000000 | unknown | 0000000000 |              | failure | "WebMail: Login for 'user' from<br>1.2.3.4 failed"   |
| 05/20/2019 08:21:33 PM | admin     | SSH(1.2.3.4)   | event    | admin   | information | FEVM000000000000 | login   | 0000000000 | none         | success | "User admin login successfully<br>from SSH(1.2.3.4)" |
| 05/20/2019 08:21:33 PM | admin     | SSH(1.2.3.4)   | event    | admin   | information | FEVM000000000000 | login   | 0000000000 | name_invalid | failure | "User admin login failed from<br>SSH(1.2.3.4)"       |
| 05/20/2019 08:21:33 PM | admin     | GUI(1.2.3.4)   | event    | admin   | information | FEVM000000000000 | login   | 0000000000 | none         | success | "User admin login successfully<br>from GUI(1.2.3.4)" |
| 05/20/2019 08:21:33 PM | admin     | GUI(1.2.3.4)   | event    | admin   | information | FEVM000000000000 | login   | 0000000000 | none         | failure | "User admin login failed from<br>GUI(1.2.3.4)"       |

Figure 4

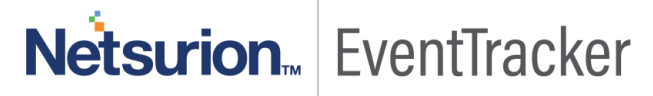

 FortiMail – Encryption detail - This report provides information related to the encrypted emails for the secure reading.

| LogTime                | Log Type | Device ID                                | Priority     | Email From Address    | Session ID             | Email Subject | Log ID       | Message ID             | Message                       |
|------------------------|----------|------------------------------------------|--------------|-----------------------|------------------------|---------------|--------------|------------------------|-------------------------------|
| 05/20/2019 08:19:51 PM | encrypt  | FEVM00000000000000                       | in formation | 'iohndoe2@domain.com' | "q79EiV8S007017-       | 'opt file'''  | 0000000000   | 'q79EiV8S007017-       | "User johndoe@domain.com read |
|                        | onoryp:  |                                          |              | Jonnacozi@doniain.com | q79EiV8T0070170001480" | pp:///o       |              | q79EiV8T0070170001480' | secure message                |
| 05/20/2010 08:21:34 PM | encount  | FEV/M0000000000000                       | information  | 'iohndoe2@domain.com' | "q79EiV8S007017-       | 'oot file'''  | 0000000000   | 'q79EiV8S007017-       | "User johndoe@domain.com read |
| 03/20/2013 00.21.34 PM | enerypt  |                                          | intornation  | jonnaoez@aomain.com   | q79EiV8T0070170001480" | pprine        | 0000000000   | q79EiV8T0070170001480' | secure message                |
| 05/20/2010 09:21:26 DM | encovert | EEV/M00000000000000                      | in formation | liohadaa2@damain.com  | "q79EiV8S007017-       | 'oot filo"    | 0000000000   | 'q79EiV8S007017-       | "User johndoe@domain.com read |
| 03/20/2019 00.21.30 PM | encrypt  |                                          | intormation  | junnuuez@uunnain.com  | q79EiV8T0070170001480" | pprille       | 0000000000   | q79EiV8T0070170001480' | secure message                |
| 05/20/2010 09:21:29 DM | encovert | EEV/M000000000000000                     | in formation | liohadaa2@damain.com  | "q79EiV8S007017-       | 'oot filo"    | 0000000000   | 'q79EiV8S007017-       | "User johndoe@domain.com read |
| 03/20/2019 00.21.30 PM | encrypt  |                                          | intormation  | junnuuez@uunnain.com  | q79EiV8T0070170001480" | pprilie       | 0000000000   | q79EiV8T0070170001480' | secure message                |
| 05/21/2010 10:47:34 AM | encovet  | EEV/M000000000000000                     | in formation | liohadae2@damain.com  | "q79EiV8S007017-       | 'ont file"    | 0000000000   | 'q79EiV8S007017-       | "User johndoe@domain.com read |
| 03/21/2019 10.4/.34 AM | encrypt  | 1 L VM000000000000000                    | intornation  | junnuuez@uumain.com   | q79EiV8T0070170001480" | pprilie       | 0000000000   | q79EiV8T0070170001480' | secure message                |
| 05/21/2010 10:47:41 AM | encovet  | EEV/M000000000000000                     | in formation | liohadae2@damain.com  | "q79EiV8S007017-       | loot filo"    | 0000000000   | 'q79EiV8S007017-       | "User johndoe@domain.com read |
| 03/21/2019 10.4/.41 AM | encrypt  | 1 L V M000000000000000                   | intornation  | junnuuez@uumain.com   | q79EiV8T0070170001480" | pprilie       | 0000000000   | q79EiV8T0070170001480' | secure message                |
| 05/21/2010 10:57:54 AM | encovet  | EEV/M00000000000000                      | in formation | 'iobadoe2@domain.com' | "q79EiV8S007017-       | 'ont file"    | 0000000000   | 'q79EiV8S007017-       | "User johndoe@domain.com read |
| 03/21/2019 10.37.34 AM | encrypt  | 1 E VM000000000000000                    | intornation  | junnuuez@uumain.com   | q79EiV8T0070170001480" | pprille       | 0000000000   | q79EiV8T0070170001480' | secure message                |
| 05/21/2010 11:03:21 AM | encovet  | EEV/M00000000000000                      | in formation | 'iobadoe2@domain.com' | "q79EiV8S007017-       | 'ont file"    | 0000000000   | 'q79EiV8S007017-       | "User johndoe@domain.com read |
| 03/21/2019 11:03:21 AM | encrypt  | 1 E V M000000000000000                   | intornation  | junnuuez@uumain.com   | q79EiV8T0070170001480" | pprille       | 000000000    | q79EiV8T0070170001480' | secure message                |
| 05/21/2010 11:03:24 AM | encount  | EEV/M0000000000000                       | in formation | liohadae2@damain.com  | "q79EiV8S007017-       | 'ont file"    | 0000000000   | 'q79EiV8S007017-       | "User johndoe@domain.com read |
| 03/21/2013 11.03.24 AM | encrypt  | 1 2 4 1000000000000000000000000000000000 | intornation  | jonnuoez@domain.com   | g79EiV8T0070170001480" | hhr me        | 000000000000 | a79EiV8T0070170001480  | secure message                |

#### Figure 5

 FortiMail – Email filter – This report provides information related to user-created filters for detecting malicious activities.

| LogTime                | Log Type   | Destination IP<br>Address | Client Domain Name              | Device ID         | Domain Name  | Email From Address            | Email To Address      | Log ID     | Mailer | Policy ID | Priority     | Session ID                          | Spam Classifier              |
|------------------------|------------|---------------------------|---------------------------------|-------------------|--------------|-------------------------------|-----------------------|------------|--------|-----------|--------------|-------------------------------------|------------------------------|
| 05/20/2019 08:19:50 PM | statistics | "192.168.1.1"             | "mail.test.com<br>[1.2.3.4]"    | FEVM000000000000  | "domain.com" | "johndoe@mail.com"            | "johndoe2@domain.com" | 0000000000 | "mta"  | "0:1:4"   | information  | "u4CFCkiM019219-<br>u4CFCkiO019219" | "User White"                 |
| 05/20/2019 08:19:51 PM | statistics | "192.168.1.1"             | "mail.test.com<br>[1.2.3.4]"    | FEVM000000000000  | "domain.com" | "johndoe@mail.com"            | "johndoe2@domain.com" | 0000000000 | "mta"  | "0:1:4"   | information  | "u4CFCkiM019219-<br>u4CFCkiO019219" | "User White"                 |
| 05/20/2019 08:19:51 PM | statistics | "192.168.1.1"             | "test.mail.com<br>[4.3.2.1]"    | FEVM000000000000  | "domain.com" | "johndoe3@mail.com"           | "johndoe4@domain.com" | 0000000000 | "mta"  | "0:1:1"   | information  | "u4CFCkGR019227-<br>u4CFCkGT019227" | "Not Spam"                   |
| 05/20/2019 08:19:51 PM | statistics | "192.168.100.10<br>0"     | "smtp.net<br>[14.14.14.14]"     | FEVM000000000000  | "domain.fr"  | "johndoe8@domain.com"         | "johndoe9@domain.fr"  | 0000000000 | "mta"  | "0:1:4"   | information  | "u4CFCvPP019240-<br>u4CFCvPQ019240" | "FortiGuard AntiSpam-<br>IP" |
| 05/20/2019 08:19:51 PM | statistics | "192.168.100.10<br>0"     | "smtp.com<br>[12.12.12.12]"     | FEVM0000000000000 | "domain.fr"  | "johndoe4@domain.com"         | "johndoe5@domain.fr"  | 0000000000 | "mta"  | "0:1:4"   | information  | "u4CFCqJV019230-<br>u4CFCqJX019230" | "FortiGuard AntiSpam-<br>IP" |
| 05/20/2019 08:19:51 PM | statistics | "192.168.1.1"             | "smtp.net [4.4.4.4]"            | FEVM000000000000  | "domain.fr"  | "mailreturn@sample.fr"        | "johndoe8@domain.fr"  | 0000000000 | "mta"  | "0:1:4"   | information  | "u4CFCnEU019226-<br>u4CFCnEW019226" | "Image Spam"                 |
| 05/20/2019 08:19:51 PM | statistics | "192.168.1.1"             | "mail.sample.com<br>[2.2.4.4]"  | FEVM0000000000000 | "domain.com" | "johndoe6@business.fr"        | "johndoe7@domain.com" | 0000000000 | "mta"  | "0:1:4"   | information  | "u4CFCo48019319-<br>u4CFCo4A019319" | "System White"               |
| 05/20/2019 08:19:51 PM | statistics | "192.168.1.1"             | "sample.mail.com<br>[4.4.2.2]"  | FEVM000000000000  | "domain.fr"  | "johndoe4@newsletter.c<br>om" | "johndoe5@domain.fr"  | 0000000000 | "mta"  | "0:1:4"   | information  | "u4CFCmMn019223-<br>u4CFCmMp019223" | "Not Spam"                   |
| 05/20/2019 08:19:51 PM | statistics | "192.168.1.1"             | "sample.mail.com<br>[4.4.2.2]"  | FEVM000000000000  | "domain.fr"  | "johndoe4@newsletter.c<br>om" | "johndoe5@domain.fr"  | 0000000000 | "mta"  | "0:1:4"   | information  | "u4CFCmMn019223-<br>u4CFCmMp019223" | "Not Spam"                   |
| 05/20/2019 08:19:51 PM | statistics | "192.168.100.10<br>0"     | "internet.com<br>[11.11.11.11]" | FEVM000000000000  | "domain.com" | "johndoe2@domain.com"         | "johndoe3@domain.com" | 0000000000 | "mta"  | "0:1:4"   | information  | "u4CFCpXn019222-<br>u4CFCpXo019222" | "System Black"               |
| 05/20/2019 08:19:51 PM | statistics | "192.168.100.10<br>0"     | "smtp.net                       | FEVM000000000000  | "domain.fr"  | "mailreturn@sample.com        | "johndoe@domain.fr"   | 0000000000 | "mta"  | "0:1:4"   | in formation | "u4CFCnEU019216-                    | "Image Spam"                 |

Figure 6

### Dashboards

• FortiMail Top 10 Email Spam Detected – This dashboard shows information about the spam detected in the emails.

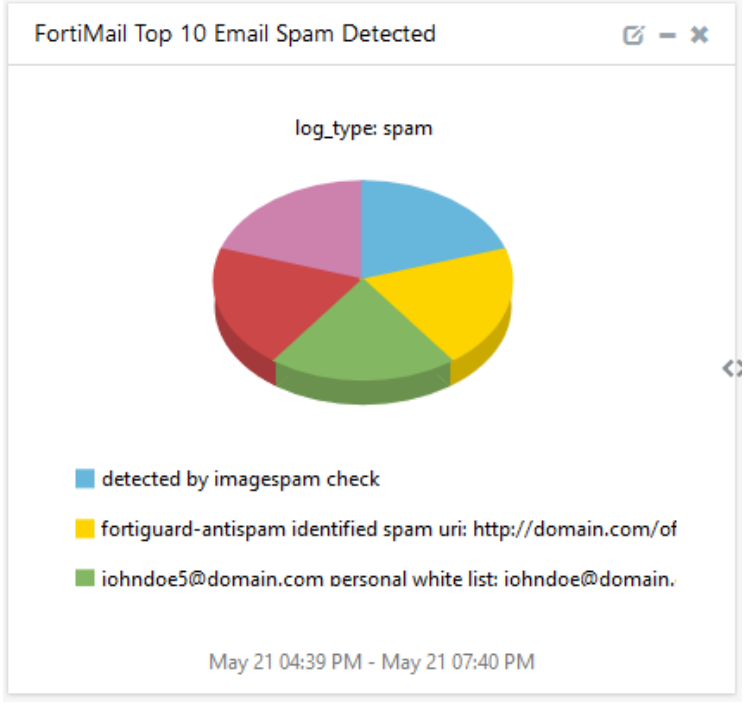

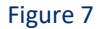

• FortiMail Top 10 Email Virus Detected – This dashboard shows information about virus infected in the email attachments.

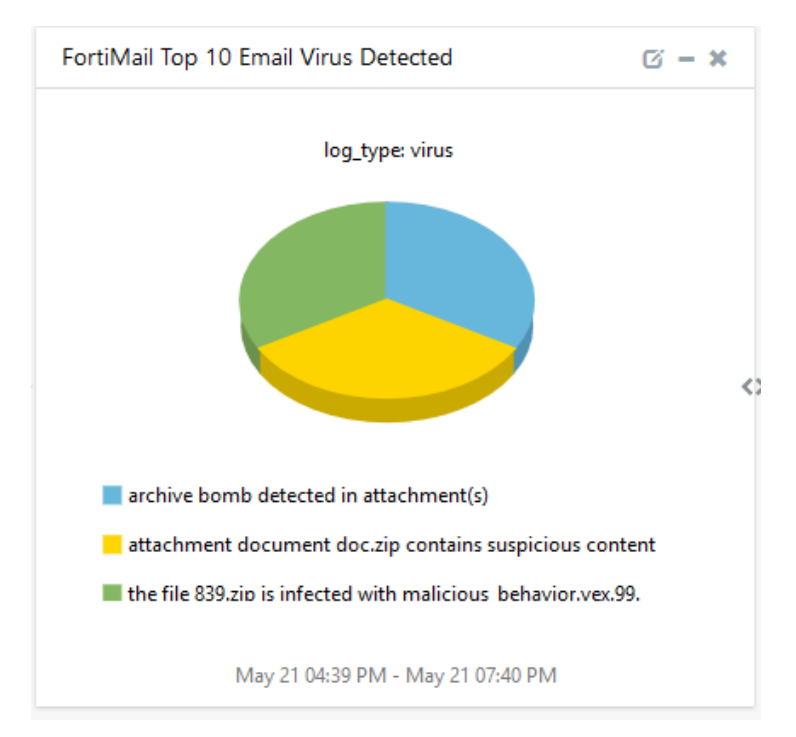

Figure 8

7

Netsurion EventTracker

FortiMail User Activities – This dashboard shows information about user login success and user login failure.

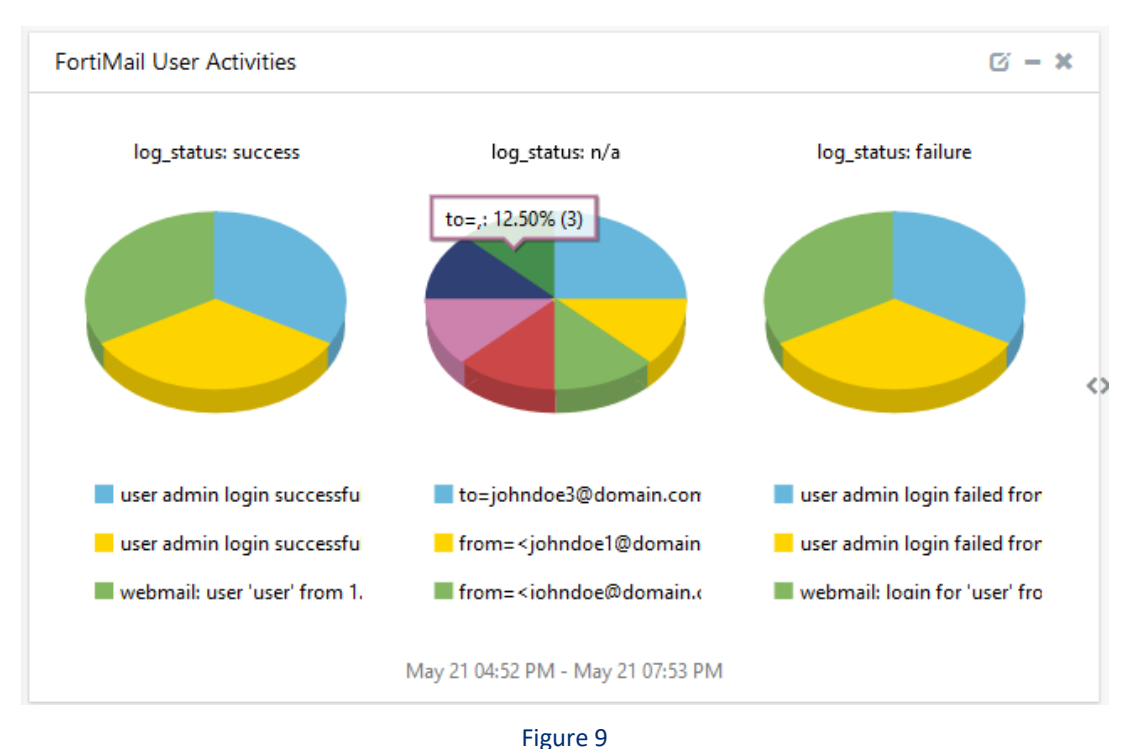

 FortiMail Email Filters – This dashboard shows information of user-created email filters for finding malicious activities.

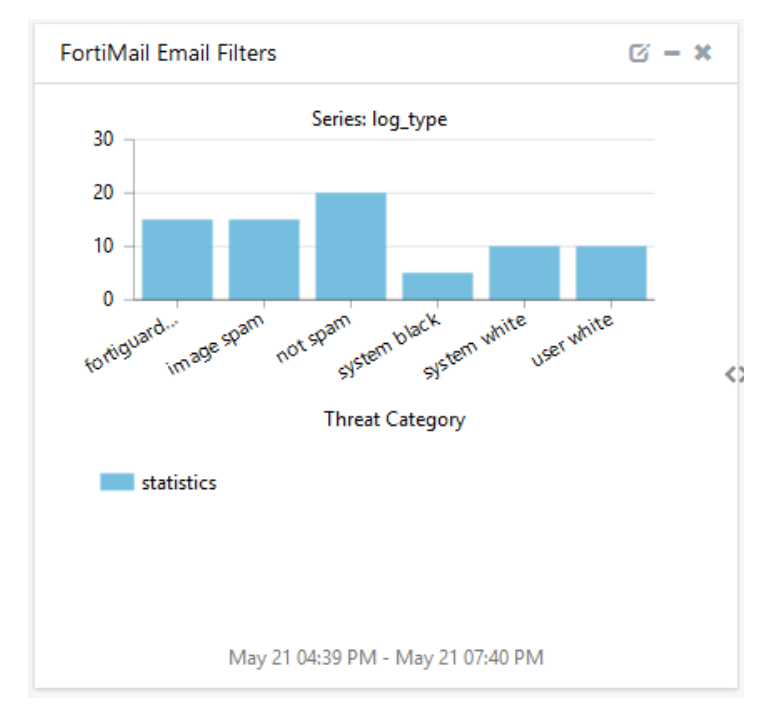

Figure 10

**Netsurion** EventTracker

# Import Knowledge Pack into EventTracker

- 1. Launch the EventTracker Control Panel.
- 2. Double click **Export/Import Utility**, and then click the **Import** tab.

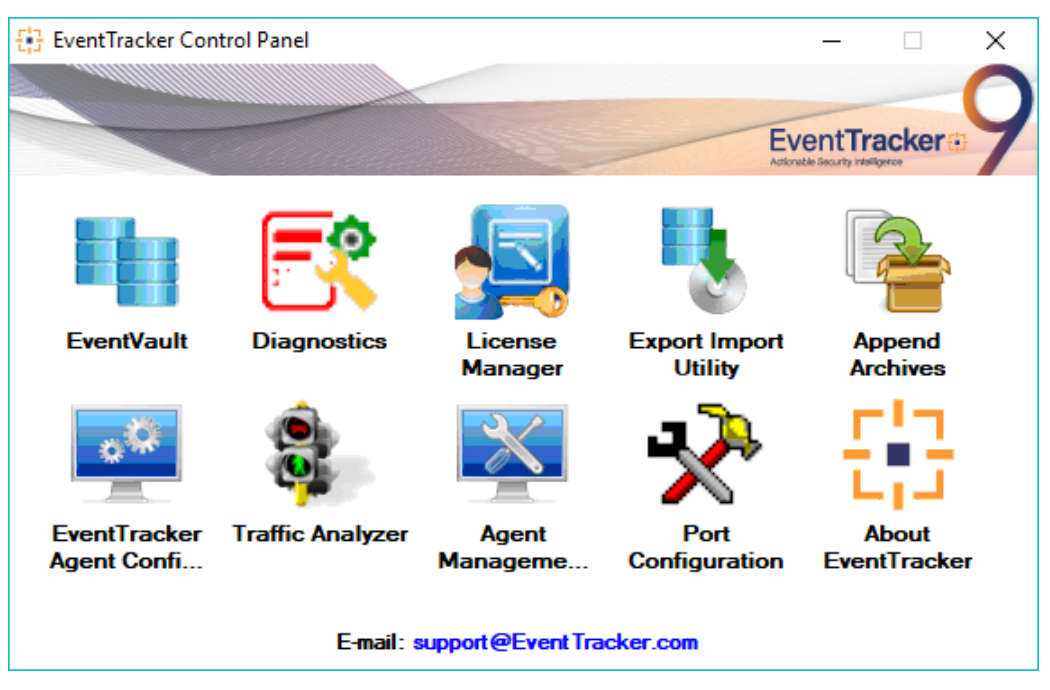

Figure 11

3. Import Tokens/Flex Reports as given below.

### Alerts

1. Click the **Alert** option, and then click the **browse** button.

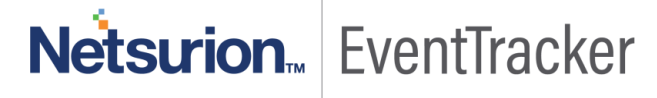

| 🐁 Export Import Utility                                        |                                                                   |                                                                                                    |                    |       | 23 |
|----------------------------------------------------------------|-------------------------------------------------------------------|----------------------------------------------------------------------------------------------------|--------------------|-------|----|
| Export Import                                                  |                                                                   |                                                                                                    |                    |       |    |
| 1. Provide the path and file na<br>2. Click the Import button. | me of the Alerts file. Use the '' button                          | to browse and locate the import file.                                                                                                    |                    |       |    |
| Options                                                        | Location                                                          |                                                                                                    |                    |       |    |
| Category                                                       |                                                                   |                                                                                                    |                    |       |    |
| Filters                                                        | Import E-mail settings                                            |                                                                                                    |                    |       |    |
| Alerts                                                         | Set Active                                                        |                                                                                                    |                    |       |    |
| Systems and Groups                                             | <ul> <li>Only if notifications set</li> <li>By default</li> </ul> | <ul> <li>This setting is applicable only for imports from Leg<br/>(v6x) Alert files. For v7, the active status will be subased on "Active" key available in the configural<br/>section.</li> </ul> | gacy<br>et<br>tion |       |    |
| RSS Feeds                                                      |                                                                   | securit h                                                                                                    |                    |       |    |
| Reports                                                        | Source :                                                          |                                                                                                    |                    |       |    |
| Dahauira Dulaa                                                 | *.isalt                                                           |                                                                                                    |                    |       |    |
| Benavior Hules                                                 |                                                                   |                                                                                                    |                    |       |    |
| SCAP                                                           |                                                                   |                                                                                                    |                    |       |    |
| 🔘 Token Value                                                  |                                                                   |                                                                                                    |                    |       |    |
|                                                                |                                                                   |                                                                                                    |                    |       |    |
|                                                                |                                                                   |                                                                                                    |                    |       |    |
|                                                                |                                                                   | Import                                                                                                    |                    | Close | •  |
|                                                                |                                                                   |                                                                                                    |                    |       |    |

Figure 12

- 2. Locate Alerts\_FortiMail.isalt file, and then click the Open button.
- 3. To import alerts, click the **Import** button.

EventTracker displays a success message.

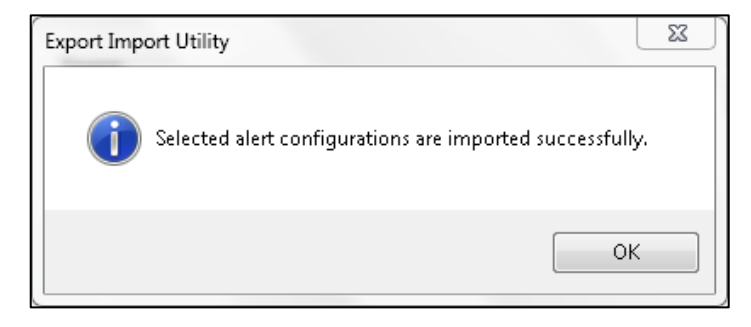

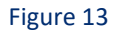

4. Click the **OK** button, and then click the **Close** button.

### **Knowledge Objects**

- 1. Click Knowledge objects under the Admin option in the EventTracker manager page.
- 2. Locate the file named KO\_FortiMail.etko.

| Import            |               | ×     |
|-------------------|---------------|-------|
| KO_FortiMail.etko | Browse Upload |       |
|                   |               |       |
|                   |               |       |
|                   |               |       |
|                   |               |       |
|                   |               |       |
|                   |               |       |
|                   |               |       |
|                   |               |       |
|                   |               |       |
|                   |               | Class |
|                   |               | Close |

3. Now select all the checkbox and then click on the  $\mathbb{T}$  '**Import**' option.

| Import      |                  |               |                 | × |
|-------------|------------------|---------------|-----------------|---|
| Select file |                  |               | 🗁 Browse Upload |   |
|             | Object name      | Applies to    | Group name      |   |
|             | FortiMail Events | FortiMail 6.0 | Fortimail       |   |
|             |                  |               |                 |   |
|             |                  |               |                 |   |
|             |                  |               |                 |   |
|             |                  |               |                 |   |
|             |                  |               |                 |   |
|             |                  |               |                 |   |
|             |                  |               |                 |   |
|             |                  |               |                 |   |
|             |                  |               |                 |   |
|             |                  |               |                 |   |
|             |                  |               |                 |   |
|             |                  |               | Import Close    |   |

Figure 15

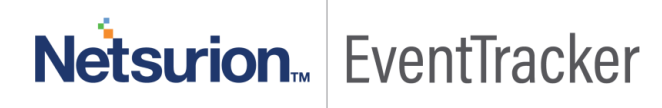

4. Knowledge objects are now imported successfully.

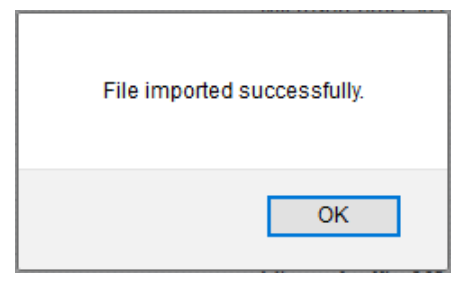

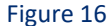

### Token Template

- 1. Login to the EventTracker Enterprise.
- 2. Click on Admin >> Parsing Rules.

|                               |                           | 🐥 Admin <del>-</del> | Tools <del>-</del> |
|-------------------------------|---------------------------|----------------------|--------------------|
| Active Watch Lists            | Event Filters             | 🧭 Parsing Rules      |                    |
| Alerts                        | Sector Eventvault         | 🗐 Report Settings    | ÷                  |
| m Behavior Correlation Rules  | FAQ Tile Configuration    | Systems              |                    |
| Behavior Correlation Settings | Group Management          | Q Users              |                    |
| Casebook Configuration        | Q IP Lookup Configuration | r Weights            |                    |
| • Category                    | ·O- Knowledge Objects     | Windows Agent Config |                    |
| Diagnostics                   | Manager                   |                      |                    |
|                               |                           |                      |                    |

Figure 17

3. Click on **Template** and click **import configuration** Symbol.

| Parsing Rules |                 |             |        |   |     |  |  |
|---------------|-----------------|-------------|--------|---|-----|--|--|
| Parsing Rule  | Template        |             |        |   |     |  |  |
| Groups        | <b>(+)     </b> | Group : All | Search | Q | CİŢ |  |  |
| Default       | ^               |             |        |   |     |  |  |

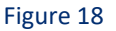

4. Locate the Template\_FortiMail.ettd file and click on import.

Netsurion... EventTracker

| Tok                                                                             | en Template - Mozilla Firefox        |                                                                                                    |                                                                                                    |                                                                                                    |                                                                                                    | - 0        | ×                                                                                                    |
|---------------------------------------------------------------------------------|--------------------------------------|----------------------------------------------------------------------------------------------------|----------------------------------------------------------------------------------------------------|----------------------------------------------------------------------------------------------------|----------------------------------------------------------------------------------------------------|------------|----------------------------------------------------------------------------------------------------|
| Iocalhost:8080/EventTracker/Analysis/TokenTemplateImportExport.aspx?Type=Import |                                      |                                                                                                    |                                                                                                    |                                                                                                    |                                                                                                    |            | ≡                                                                                                    |
| ιpo                                                                             | ort                                  |                                                                                                    |                                                                                                    |                                                                                                    |                                                                                                    |            |                                                                                                    |
| elect                                                                           | ted file is: Template_FortiMail.ettd |                                                                                                    | 🖆 Browse                                                                                                    |                                                                                                    |                                                                                                    |            |                                                                                                    |
| ~                                                                               | Template name                        | Separator                                                                                                    | Template description                                                                                                    | Added date                                                                                                    | Added by                                                                                                    | Group Name | ^                                                                                                    |
| 2                                                                               | FortiMail - Email Filter             | \n                                                                                                    | date=2016-07-31 time=00:00:00 device_id=FEVM00000000000 log_i<br>d=0000000000 type=statistics pri=information session_id="u4CFCnEU<br>019226-u4CFCnEW019226" client_name="smtp.net[4.4.4.4]" dst_i<br>p="192.168.1.1" from="mailreturn@sample.fr" to="johndoe8@domain.fr"<br>polid="0:1:4" domain="domain.fr" subject="Newsletter" mailer="mta" re<br>solved="OK" direction="in" virus=" disposition="Quarantine" classifie<br>r="Image Spam" message_length="303754" | May 20 06:02:07 PM                                                                                                    | Pavan.t                                                                                                    | FortiMail  |                                                                                                    |
| 2                                                                               | FortiMail - Encrypt Details          | \n                                                                                                    | date=2016-07-31 time=00:00:00 device_id=FEVM00000000000 log_i<br>d=0000000000 type=encrypt pri=information session_id="q79EiV8S<br>007017-q79EiV8T0070170001480" msg="User johndoe@domain.com read<br>secure message, id:'q79EiV8S007017-q79EiV8T0070170001480', sent from: '<br>johndoe2@domain.com', subject: 'ppt file'"                                                                                                    | May 20 07:07:44 PM                                                                                                    | Pavan.t                                                                                                    | FortiMail  |                                                                                                    |
| 2                                                                               | FortiMail - Spam Detected            | \n                                                                                                    | date=2016-07-31 time=00:00:00 device_id=FEVM00000000000 log_i<br>d=0000000000 type=spam pri=information session_id="u4CFCkiM<br>019210-u4CFCki0019210" client_name="mail.domain.com [1.2.3.4]" dst_i<br>p="192.168.4.4" from="johndoe@domain.com" to="johndoe@sample.co<br>m" subject="Order" msg="johndoe5@domain.com Personal white list: jo<br>hndoe@domain.com; list entry: johndoe@domain.com"                                                                   | May 20 07:34:41 PM                                                                                                    | Pavan.t                                                                                                    | FortiMail  |                                                                                                    |
| 2                                                                               | FortiMail - User Login and Logout    | \n                                                                                                    | date=2016-07-31 time=00:00:00 device_id=FEVM00000000000 log_i<br>d=0000000000 type=event subtype=admin pri=information user=admin u<br>i=SSH(1.2.3.4) action=login status=success reason=none msg="User adm<br>in login successfully from SSH(1.2.3.4)"                                                                                                    | May 20 04:30:26 PM                                                                                                    | Pavan.t                                                                                                    | FortiMail  | 2                                                                                                    |
|                                                                                 |                                      | Token Template - Mozilla Firefox   Iocalhost:8080/EventTracker/Analysis/  port elected file is: Template_FortiMail.ettd  Template name FortiMail - Email Filter  FortiMail - Encrypt Details FortiMail - Spam Detected FortiMail - User Login and Logout | Token Template - Mozilla Firefox         Iocalhost:8080/EventTracker/Analysis/TokenTemplateIm         pport         elected file is: Template_FortiMail.ettd         Image: Template name       Separator         FortiMail - Email Filter       \n         FortiMail - Encrypt Details       \n         FortiMail - Spam Detected       \n         FortiMail - User Login and Logout       \n                                                                        | Token Template - Mozilla Firefox         Inocalhost:8080/EventTracker/Analysis/TokenTemplateImportExport.aspx?Type=Import         Inocalhost:8080/EventTracker/Analysis/TokenTemplateImportExport.aspx?Type=Import         Import         Import         Import         Import         Import         Import         Import         Import         Import         Import         Import         Import         Import         Import       Separator       Template description         Import       Import | Import         Import         Import |            | Toten Template - Mozilla Firefox       —       □         I localhost-8080//EventTracker/Analysis/Token TemplateImportExport.aspx?Type=Import       ••• ♥ ↓         aport       ••• ♥       ••• ♥         alected file is: Template_FortiMail.ettd       ••• ♥       ••• ♥       ••• ♥       ••• ♥       ••• ♥       ••• ♥       ••• ♥       ••• ♥       ••• ♥       ••• ♥       ••• ♥       ••• ♥       ••• ♥       ••• ♥       ••• ♥       ••• ♥       ••• ♥       ••• ♥       ••• ♥       ••• ♥       ••• ♥       ••• ♥       ••• ♥       ••• ♥       ••• ♥       ••• ♥       ••• ♥       ••• ♥       ••• ♥       ••• ♥       ••• ♥       ••• ♥       ••• ♥       ••• ♥       ••• ♥       ••• ♥       ••• ♥       ••• ♥       ••• ♥       ••• ♥       ••• ♥       ••• ♥       ••• ♥       ••• ♥       ••• ♥       ••• ♥       ••• ♥       ••• ♥       ••• ♥       ••• ♥       ••• ♥       ••• ♥       ••• ♥       ••• ♥       ••• ♥       ••• ♥       ••• ♥       ••• ♥       ••• ♥       ••• ♥       ••• ♥       ••• ♥       ••• ♥       ••• ♥       ••• ♥       ••• ♥       ••• ♥       ••• ♥       ••• ♥       ••• ♥       ••• ♥       ••• ♥       ••• ♥       ••• ♥       ••• ♥       ••• ♥       ••• ♥       ● |

5. Templates are imported now successfully.

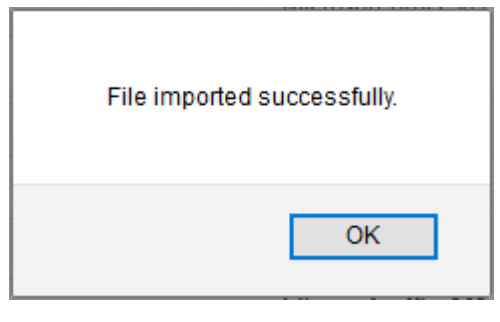

Figure 20

### **Flex Reports**

1. Click **Reports** option and select new (.etcrx) from the option.

Netsurion... EventTracker

| Detions            | coation                             | my. |
|--------------------|-------------------------------------|-----|
| ) Filters          |                                     |     |
| Alerts             | O Legacy (*.issch)      New (*.etcn | x)  |
| Systems and Groups | Source :                            |     |
| RSS Feeds          | ".issch                             |     |
| Reports            |                                     |     |
| ) Behavior Rules   |                                     |     |
| ) SCAP             |                                     |     |
| ) Token Value      |                                     |     |

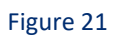

2. Locate the file named Flex\_Reports\_FortiMail.etcrx and select all the checkbox.

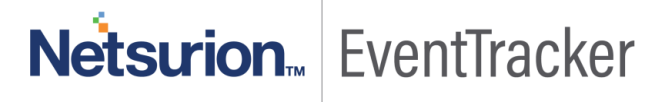

| [] Re   | ports In  | nport                                            |                                        |                           |                                            | ×         |
|---------|-----------|--------------------------------------------------|----------------------------------------|---------------------------|--------------------------------------------|-----------|
| Note    | · If repo | rt(e) contains template, first import template a | and proceed with report import process |                           |                                            |           |
| Colo    | at file   | E:\PPODUCT\EartiMail\KP.home\Pov_Pov             | voarta. EastiMail star:                |                           |                                            |           |
| - Avail | able rep  | E: \FRODUCT\Fottimali\KFTtettis\Flex_Ke          | eports_FortiMail.etcrx                 |                           | Select file                                |           |
| Title   |           | 013                                              | Fraguency Show all                     |                           |                                            |           |
|         |           |                                                  | Hequency Show an                       |                           |                                            |           |
|         |           | Title                                            | Sites                                  | Groups                    | Systems                                    | Frequency |
|         | EDIT      | FortiMail - Email Filter                         | NTPLDTBLR46                            | Default                   | FortiMail2019                              | Undefined |
|         | EDIT      | FortiMail - Encryption Detail                    | NTPLDTBLR46                            | Default                   | FortiMail2019                              | Undefined |
|         | EDIT      | FortiMail - Spam Detected                        | NTPLDTBLR46                            | Default                   | FortiMail2019                              | Undefined |
|         | EDIT      | FortiMail - User Login Success and Lo            | NTPLDTBLR46                            | Default                   | FortiMail2019                              | Undefined |
|         | EDIT      | FortiMail - Virus Detected                       | NTPLDTBLR46                            | Default                   | FortiMail2019                              | Undefined |
| ٢       |           |                                                  |                                        |                           |                                            | >         |
| No      | te: Set r | un time option is not applicable for Defined I   | Reports and Hourly Reports             |                           |                                            |           |
| Se      | t run ti  | ime for report(s) from                           | M ▼ at interval of minut               | tes Set                   |                                            |           |
| Re      | eplace    | to                                               | Rej                                    | place Assign systems      |                                            |           |
| -       |           |                                                  |                                        | Note: Make sure that Site | (s), Group(s) and System(s) selections are | ralid.    |

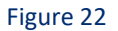

3. Click the **Import** button to import the reports. EventTracker displays a success message.

| Export Import Utility                                      | $\times$ |
|------------------------------------------------------------|----------|
| Selected reports configurations are imported successfully. |          |
| ОК                                                         |          |

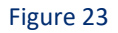

### Category

1. Click the **Category** option, and then click the browse button.

| 🐁 Export Import Utility                                         |                                                                                    | _    |      | $\times$ |
|-----------------------------------------------------------------|------------------------------------------------------------------------------------|------|------|----------|
| Export Import                                                   |                                                                                    |      |      |          |
| 1. Provide the path and file nan<br>2. Click the Import button. | ne of the Categories file. Use the '' button to browse and locate the import file. |      |      |          |
| Options                                                         | Location                                                                           |      |      |          |
| <ul> <li>Category</li> </ul>                                    |                                                                                    |      |      |          |
| <ul> <li>Filters</li> </ul>                                     |                                                                                    |      |      |          |
| ◯ Alerts                                                        |                                                                                    |      |      |          |
| O Systems and Groups                                            | Source :                                                                           |      |      |          |
| O Token Value                                                   |                                                                                    |      |      |          |
| ⊖ Reports                                                       |                                                                                    |      |      |          |
| O Behavior Correlation                                          |                                                                                    |      |      |          |
|                                                                 |                                                                                    |      |      |          |
|                                                                 |                                                                                    |      |      |          |
|                                                                 |                                                                                    |      |      |          |
|                                                                 | Imp                                                                                | oort | Clos | e        |

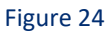

- 2. Locate **Category\_FortiMail.iscat** file, and then click the open button.
- 3. To import category, click the **Import** button. EventTracker displays a success message.

| Export Impo | ort Utility                                          | × |
|-------------|------------------------------------------------------|---|
|             | Selected category details are imported successfully. |   |
|             | ОК                                                   |   |

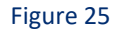

4. Click the **OK** button, and then click the **Close** button.

### Dashlets

In EventTracker 9.0, we have added a new feature that will help to import/export of dashlet. Following is the procedure to do that:

1. Login into EventTracker Enterprise Web console.

| EventTracker 🕀                                                   |                                |  |  |  |  |  |
|------------------------------------------------------------------|--------------------------------|--|--|--|--|--|
| 1                                                                | Username                       |  |  |  |  |  |
|                                                                  | Password                       |  |  |  |  |  |
|                                                                  | Login                          |  |  |  |  |  |
|                                                                  |                                |  |  |  |  |  |
| <b>8,333,946</b><br>logs processed since install on Dec 30, 2017 |                                |  |  |  |  |  |
| <b>35,002</b><br>logs processed today                            |                                |  |  |  |  |  |
|                                                                  | 35,002<br>logs processed today |  |  |  |  |  |

Figure 26

2. Go to My Dashboard option.

| X EventTracker 답     |
|----------------------|
| Dashboard            |
| Behavior Correlation |
| Compliance           |
| My Dashboard         |
| Home                 |
| Incidents            |
| Threats              |
| <b>Q</b> Search      |
| Reports              |
| Figure 27            |

Figure 27

3. Click on the import button and select .etwd File.

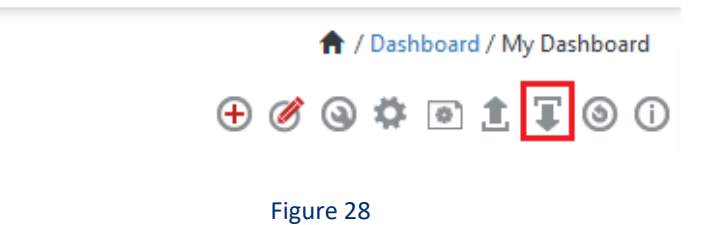

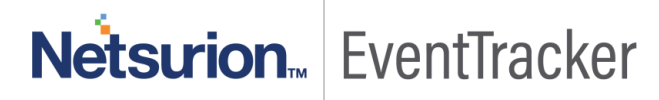

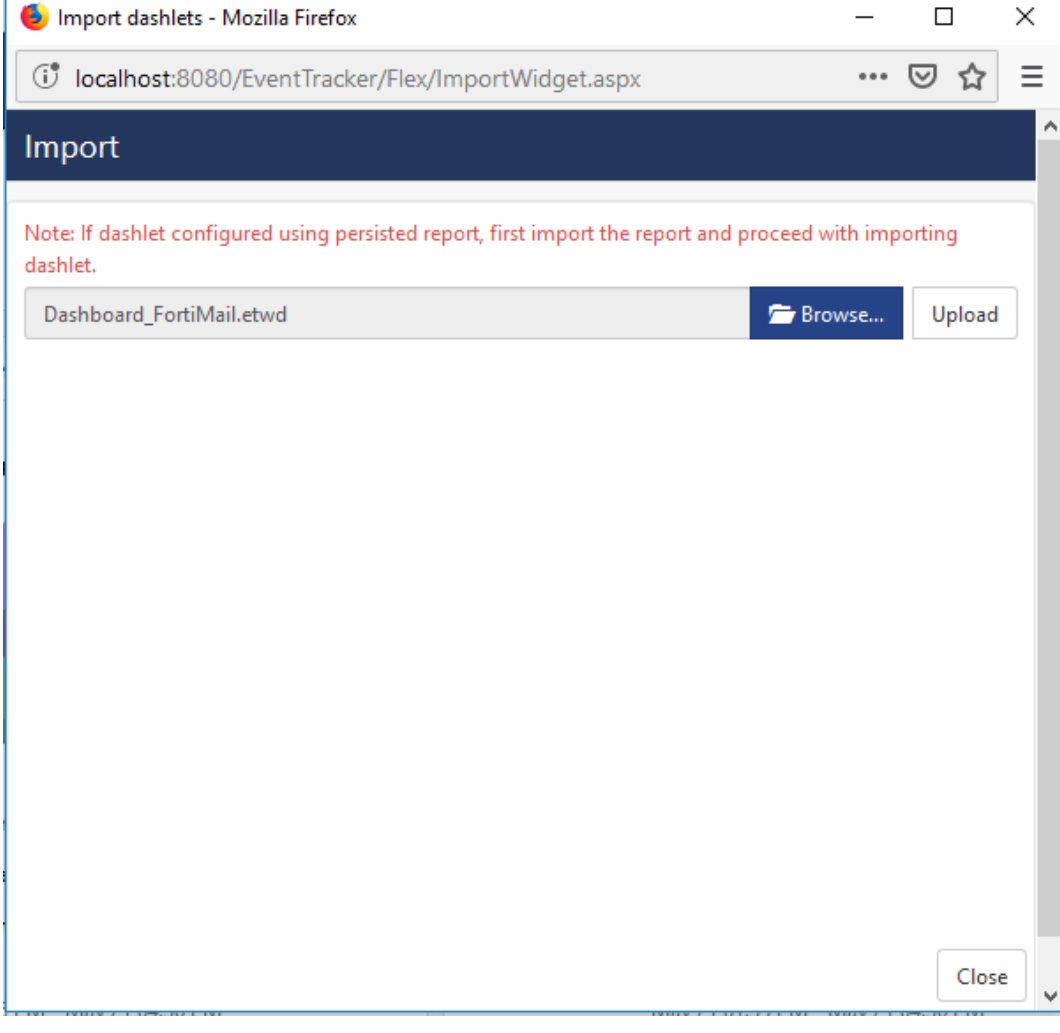

4. Click upload and select Dashboard which you want to import.

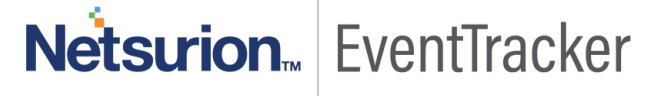

| 😉 Import dashlets - Mozilla Firefox                                                                    | _      |            | ]     | $\times$ |
|----------------------------------------------------------------------------------------------------|--------|------------|-------|----------|
| Iocalhost:8080/EventTracker/Flex/ImportWidget.aspx                                                     | •••    | ${\times}$ | ☆     | ≣        |
| Import                                                                                                 |        |            |       | ^        |
| Note: If dashlet configured using persisted report, first import the report and proceed wi<br>dashlet. | th imp | orting     | 9     |          |
| 🚍 Brov                                                                                                 | vse    | U          | pload | J        |
| Available widgets                                                                                      |        |            |       |          |
| Select All                                                                                             |        |            |       |          |
| 🗹 FortiMail Top 10 Email Sp 🗹 FortiMail Top 10 Email Vi 🗹 FortiMail User                               | Activi | ties       |       |          |
| ☑ FortiMail Email Filters                                                                              |        |            |       |          |
|                                                                                                    |        |            |       |          |
|                                                                                                    |        |            |       |          |
|                                                                                                    |        |            |       |          |
|                                                                                                    |        |            |       |          |
|                                                                                                    |        |            |       |          |
|                                                                                                    |        |            |       |          |
|                                                                                                    |        |            |       |          |
|                                                                                                    | Impo   | rt         | Close | •        |

5. Click on the **Import** button. It will upload all selected dashboards.

# Verify Knowledge Pack in EventTracker

### Category

- 1. Login to EventTracker Enterprise.
- 2. Click the Admin menu, and then click Category.

Netsurion... EventTracker

|                           | Admin 🗸                                                                                                    | Tools 🕶                                                                                                    |
|---------------------------|----------------------------------------------------------------------------------------------------|----------------------------------------------------------------------------------------------------|
| Event Filters             | 🧭 Parsing Rules                                                                                                    |                                                                                                    |
| Eventvault                | Report Settings                                                                                                    |                                                                                                    |
| FAQ Tile Configuration    | Systems                                                                                                    |                                                                                                    |
| Group Management          | Q Users                                                                                                    |                                                                                                    |
| Q IP Lookup Configuration | reights                                                                                                    | orting Syste<br>ot reporting si                                                                                                    |
| ·                         | Windows Agent Config                                                                                                    |                                                                                                    |
| D Manager                 |                                                                                                    |                                                                                                    |
|                           | <ul> <li>₩ Event Filters</li> <li>₩ Eventvault</li> <li>FAQ Tile Configuration</li> <li>₩ Group Management</li> <li>₩ IP Lookup Configuration</li> <li>₩ Knowledge Objects</li> <li>₩ Manager</li> </ul> | Image: Second Second |

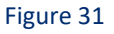

3. Click the **search**, and then **search** with **FortiMail**.

| Category          |                             |   |   |  |  |  |
|-------------------|-----------------------------|---|---|--|--|--|
| Category Tree     | Search                      |   |   |  |  |  |
| FortiMail         |                             | Q | Q |  |  |  |
| Category          |                             |   |   |  |  |  |
| ❤ FortiMail Emai  | il Filters                  |   |   |  |  |  |
| ✓ FortiMail Encry | ypt Detail                  |   |   |  |  |  |
| ✓ FortiMail Span  | ✓ FortiMail Spam Detected   |   |   |  |  |  |
| ✓ FortiMail User  | ✓ FortiMail User Activities |   |   |  |  |  |
| ✓ FortiMail Virus | detected                    |   |   |  |  |  |

Figure 32

### Alerts

- 1. Login to EventTracker Enterprise.
- 2. Click the Admin menu, and then click Alerts.

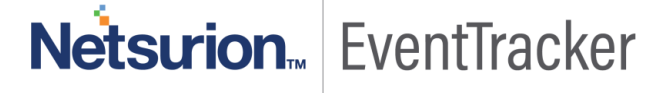

|   | Event <b>Tracker</b> ⊕                                                           |                                             |                                 |                   |                           | 🔎 🗚 Admin-             | Tools <del>+</del> |
|---|----------------------------------------------------------------------------------|---------------------------------------------|---------------------------------|-------------------|---------------------------|------------------------|--------------------|
|   | Home                                                                             |                                             | Active Watch Lists              | Collection Master | Group Management          | Systems                | 🕈 / Dasht          |
| ٩ |                                                                                  | _                                           | Alerts                          | Correlation       | 🔍 IP Lookup Configuration | 🛱 Users                |                    |
|   | 0                                                                                | 2                                           | Behavior Correlation Rules      | Diagnostics       | Knowledge Objects         | ∯ Weights              |                    |
|   |                                                                                  |                                             | 🇞 Behavior Correlation Settings | Event Filters     | Manager                   | 🛄 Windows Agent Config |                    |
|   | Potential Cyber Breaches<br>Unsafe connections or processes, new TCP entry point | Indicators of Co<br>USB activities, New sen | Casebook Configuration          | Eventvault        | 🧭 Parsing Rules           |                        |                    |
|   |                                                                                  |                                             | ● Category                      | FAQ Configuration | Report Settings           |                        |                    |
|   | Attacker                                                                         |                                             |                                 | - News            |                           |                        |                    |

3. In the **Search** box, type **'FortiMail'**, and then click the **Go** button. Alert Management page will display all the imported alerts.

| Alerts                                                                                                    |                             |        |           |                    |                                                                                                    |                               |                             |                                                                                                   | 🕈 / Admin / Alerts |  |
|----------------------------------------------------------------------------------------------------|-----------------------------|--------|-----------|--------------------|----------------------------------------------------------------------------------------------------|-------------------------------|-----------------------------|---------------------------------------------------------------------------------------------------|--------------------|--|
| Show All                                                                                                    |                             |        | Search by | Alert name 🗸       | FortiMail                                                                                           | ର୍ ବ୍                         |                             |                                                                                                   |                    |  |
| 140     43       Available Alerts<br>Total number of alerts available     Active Alerts<br>Total number of active alerts |                             |        |           |                    | 140 System 104<br>User 36<br>System/User Defined Alerts<br>Count for system and user defined alerts |                               |                             | 140 Critical 15 78<br>Low 5erious 72<br>Alerts by Threat Level<br>Count of alerts by threat level |                    |  |
| Activate Now     Click 'Activate No                                                                                      | w' after making all changes |        |           |                    |                                                                                                    |                               |                             | Total: 3                                                                                          | Page Size 25 🗸     |  |
| Alert Name A                                                                                                    | Threat                      | Active | E-mail    | Forward as<br>SNMP | Forward as<br>Syslog                                                                                | Remedial Action<br>at Console | Remedial Action<br>at Agent | Appl                                                                                              | ies To             |  |
| ြ မိုမို FortiMail: Spam Detected                                                                                        | •                           |        |           |                    |                                                                                                    |                               |                             | FortiMail 6.0                                                                                     |                    |  |
| 🔲 🖗 FortiMail: User Login Failure                                                                                        | •                           |        |           |                    |                                                                                                    |                               |                             | FortiMail 6.0                                                                                     |                    |  |
| 다 않아 FortiMail: Virus Detected                                                                                           | •                           |        |           |                    |                                                                                                    |                               |                             | FortiMail 6.0                                                                                     |                    |  |

#### Figure 34

4. To activate the imported alerts, select the respective checkbox in the Active column.

EventTracker displays a message box.

| Successfully saved configuration. |  |
|-----------------------------------|--|
| ОК                                |  |

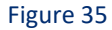

5. Click **OK**, and then click the **Activate Now** button.

**NOTE:** Specify appropriate systems in the alert configuration for better performance.

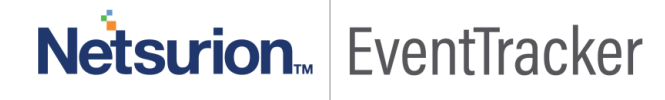

### Knowledge Object

- 1. Login to EventTracker Enterprise.
- 2. Click the Admin menu, and then click the Knowledge Object.
- In Knowledge Object Group Tree to view imported knowledge object, scroll down and click the FortiMail group folder.

Knowledge Object is displayed in the pane.

| Knowledge Objects |                              |                 |  |  |  |  |  |
|-------------------|------------------------------|-----------------|--|--|--|--|--|
| FortiMail         | Q Q Activate Now             | Objects 🕂 Ҭ 🏌 🌣 |  |  |  |  |  |
|                   |                              |                 |  |  |  |  |  |
| Groups 🕀 🤅        | Object name FortiMail Events | 🕀 🏦 🌩           |  |  |  |  |  |
| Fortimail         | Applies to Politimal do      |                 |  |  |  |  |  |
| FortiMail Events  | Rules                        |                 |  |  |  |  |  |

Figure 36

### Flex Reports

- 1. Login to EventTracker Enterprise.
- 2. Click the **Reports** menu, and then **Configuration**.
- 3. Select **Defined** in report type.
- 4. In **Report Groups Tree** to view imported Scheduled Reports, scroll down and click **FortiMail** group folder.

Reports are displayed in the Reports configuration pane.

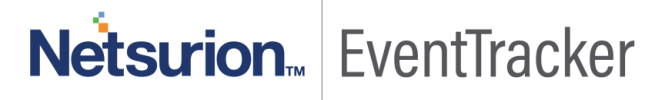

A / Reports / Report Configuration / Defined

|     |              |                                                  | FortiMail          |                    |  |     | <b>i</b> |   |
|-----|--------------|--------------------------------------------------|--------------------|--------------------|--|-----|----------|---|
| Rep | orts confi   | guration: FortiMail                              |                    |                    |  |     |          |   |
| Ð   | Ü 2,         |                                                  |                    |                    |  |     | Total:   | 5 |
|     |              | Title                                            | Created on         | Modified on        |  |     |          |   |
|     | £ <b>3</b> 3 | FortiMail - Virus Detected                       | May 20 08:11:46 PM | May 21 10:49:56 AM |  | i   | 8        | + |
|     | 2            | FortiMail - User Login Success and Login Failure | May 20 08:09:17 PM | May 21 11:01:40 AM |  | i   | 2        | + |
|     | £ <b>3</b> 3 | FortiMail - Spam Detected                        | May 20 08:05:43 PM | May 21 11:03:01 AM |  | (i) | 8        | + |
|     | £ <b>3</b> 3 | FortiMail - Encryption Detail                    | May 20 08:03:18 PM | May 21 11:06:39 AM |  | (j) | 5        | + |
|     | £            | FortiMail - Email Filter                         | May 20 08:00:09 PM | May 21 11:17:38 AM |  | i   | 5        | + |

Figure 37

### Dashlets

- 1. Login to EventTracker Enterprise.
- 2. Click the Dashboard menu, and then My Dashboard.
- 3. Then click on **Customize Dashlet** button (a) and search for **"FortiMail"**

| 0 | Customize dashlets      |                                |                                  |                           |     | ×  |
|---|-------------------------|--------------------------------|----------------------------------|---------------------------|-----|----|
|   | FortiMail               |                                |                                  |                           | Q   |    |
|   | FortiMail Email Filters | FortiMail Top 10 Email Spam De | FortiMail Top 10 Email Virus Det | FortiMail User Activities |     |    |
|   |                         |                                |                                  |                           |     |    |
|   |                         |                                |                                  |                           |     |    |
|   |                         |                                |                                  |                           |     |    |
|   |                         |                                |                                  |                           |     |    |
|   |                         |                                |                                  | Add Delete                | Clo | se |

Figure 38

Netsurion EventTracker

### Token Template

- 1. Login to the **EventTracker Enterprise**.
- 2. Click on Admin >> Parsing Rules.

|                                 |                           | 🐥 Admin <del>-</del> | Tools <del>-</del> |
|---------------------------------|---------------------------|----------------------|--------------------|
| Active Watch Lists              | Event Filters             | 🧭 Parsing Rules      |                    |
| Alerts                          | Eventvault                | Report Settings      | ÷                  |
| m 📵 Behavior Correlation Rules  | FAQ Tile Configuration    | Systems              |                    |
| 🗞 Behavior Correlation Settings | Group Management          | QQ Users             |                    |
| Casebook Configuration          | Q IP Lookup Configuration | r Weights            |                    |
| ● Category                      | · O- Knowledge Objects    | Windows Agent Config |                    |
| Diagnostics                     | Manager                   |                      |                    |
|                                 |                           |                      |                    |

Figure 39

3. Click on Template and search for FortiMail.

| Parsing Rules         |   |             |                             |                                   |          |                      |              | 🕈 / Adm | in / Parsing Rules |
|-----------------------|---|-------------|-----------------------------|-----------------------------------|----------|----------------------|--------------|---------|--------------------|
| Parsing Rule Template |   |             |                             |                                   |          |                      |              |         |                    |
| Groups                |   | <b>+</b> ## | Group : FortiMail           | FortiMail                         | Q        | Q                    |              |         | CIT                |
| FortiMail             | Ü | Ø ^         | ·                           |                                   |          |                      |              |         |                    |
| Groups Mediskid       | Û | 0           | Template Name               | Template Description              | Added By | Added Date           | Active       |         |                    |
| HP ProCurve           | Ű | 1           | FortiMail - Email Filter    | FortiMail - Email Filter          |          | 5/20/2019 6:02:07 PM | $\checkmark$ | 0       |                    |
| IderaSQLCM_ActivityI  | Ü | 0           | FortiMail - Encrypt Details | FortiMail - Encrypt Details       |          | 5/20/2019 7:07:44 PM | $\checkmark$ | Ø       |                    |
| IderaSQLcm_Alerts     | Ü | 1           | FortiMail - Spam Detected   | FortiMail - Spam Detected         |          | 5/20/2019 7:34:41 PM |              | Ø       |                    |
| IderaSQLcm_Audit      | Ű | 1           | FortiMail - User Login and  | FortiMail - User Login and Logout |          | 5/20/2019 4:30:26 PM |              | 1       |                    |
| IderaSQLCM_Changelog  | Ű | 1           | Logout                      | , , ,                             |          |                      |              | Char.   |                    |
| IIS                   | Ē | 0           | FortiMail - Virus Detected  | FortiMail - Virus Detected        |          | 5/20/2019 6:47:44 PM | $\checkmark$ | Ø       |                    |

Figure 40

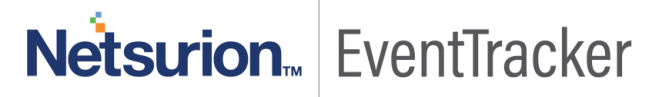